STEP 2

## 利用したい宿泊施設を予約する。

■ACCIIII 予約は左の QR コードを読み込むか、QR コードをクリックし「JTB-CWT プライー るので、トデスク」から行ってください。

## 

(A)「部署・部店名・社員番 号」欄は加入者番号※を入力し てください。 ※「企業年金基金加入者番号通知」ま たは「個人仮想勘定残高のお知らせ」

に記載してある」6桁までの数字。 詳細は、こちらの<u>Q&A</u>でご確認くだ

さい。

## (B) 「ご希望の商品」欄の プラン名等は STEP 1 で検索 したプラン名・金額をコピ 一、貼り付けてください。

例) 【レギュラープラン】シンプルス テイの定番!【朝食付】ホテル &大浴場お部屋:【禁煙/スタン ダードツイン】17,600円

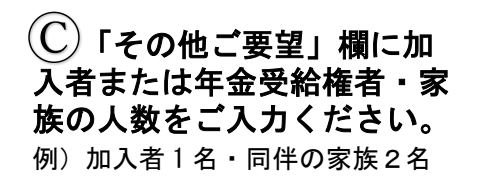

|                                                                                   | JTB-CWT フライベートデスク                                                                               |  |
|-----------------------------------------------------------------------------------|-------------------------------------------------------------------------------------------------|--|
| TOP > 個人情報の取扱[                                                                    | こついて > <b>お申込内容入力</b> > 入力雑認 > 完了                                                               |  |
| お申込内容入力                                                                           | お申込内容入力                                                                                         |  |
| ご入力の際は <b>必ず英数字は半角、カナは全角</b> でお願い致します。<br>* 印は必須入力項目です。<br><b>お田久</b> 吉賀(代表素)線16番 |                                                                                                 |  |
| * 所属会社名                                                                           |                                                                                                 |  |
| - 部署·部店名·社員                                                                       |                                                                                                 |  |
|                                                                                   |                                                                                                 |  |
| *お名前(漢字)                                                                          | 例: 交通 太郎                                                                                        |  |
| * お名前(カナ)                                                                         | 例: コウツウ タロウ                                                                                     |  |
| * 生年月日                                                                            | 年 月 日 <b>日</b>                                                                                  |  |
| *日中連絡先                                                                            | 例: 090-0000-9999                                                                                |  |
| *メールアドレス                                                                          | 例: taro_kotsu@jtb-owt.com ※手配時弊社との連絡・書類や日程表を電子納品時に利用可能なアドレスをご入力ください。 ※確認の為以下にも入力してください。         |  |
|                                                                                   | ※ご予約内容、回答をお送り致します。                                                                              |  |
|                                                                                   |                                                                                                 |  |
|                                                                                   |                                                                                                 |  |
| ご旅行期間・宿泊施設                                                                        |                                                                                                 |  |
| * ご出発日                                                                            |                                                                                                 |  |
| * ご宿泊数                                                                            | ※2日以上お申込で観数の宿台施設をご希望の場合は、<br>こちらに2泊目以降のホテルを入力してください。 宿泊備考:                                      |  |
| *ご希望宿泊施設名                                                                         | 御1希望(必須):<br>第2希望(任意):<br>例: リゾートホテル木場                                                          |  |
| 3 ご希望の商品                                                                          | プラン名等 :<br>例: エースJTB 気軽に北海道2日間<br>その他ご要望 :                                                      |  |
| 客室タイプ                                                                             | ✓ その他の場合:                                                                                       |  |
| ご希望客室数                                                                            |                                                                                                 |  |
| 禁煙/喫煙部屋                                                                           | ▼/ ×ご希望に応えない場合があります。                                                                            |  |
| *お食事条件                                                                            | <u> </u>                                                                                        |  |
|                                                                                   |                                                                                                 |  |
|                                                                                   |                                                                                                 |  |
|                                                                                   | 7                                                                                               |  |
|                                                                                   | 8                                                                                               |  |
| 交通詳細<br>(第1希望)                                                                    | 住路希望列車・便: 例: のぞみ201、JAL209/ANA2011<br>復路希望列車・便: 例: 住路 新儀浜-大阪、復路 京都-新儀浜<br>発着駅・空港:               |  |
| 交通詳細<br>(第2希望)                                                                    | 往路希望列車 · 便 :                                                                                    |  |
| その他ご要望                                                                            |                                                                                                 |  |
| 永年勤続表彰、旅行<br>* 引換券の<br>ご利用                                                        | ~                                                                                               |  |
| 個人ご負担旅行代金<br>*の<br>精算方法                                                           | v                                                                                               |  |
| * 最終書類のご送付先                                                                       | <ul> <li>✓</li> <li>※住所を<u>免疫患者らから</u>入力してください。</li> <li>※商品により毛配又は<u>歳子</u>祈品になります。</li> </ul> |  |
|                                                                                   | (判1:〒135-0061 東京都江東区豊洲5-6-52<br>例2:豊洲ビル 総務部                                                     |  |